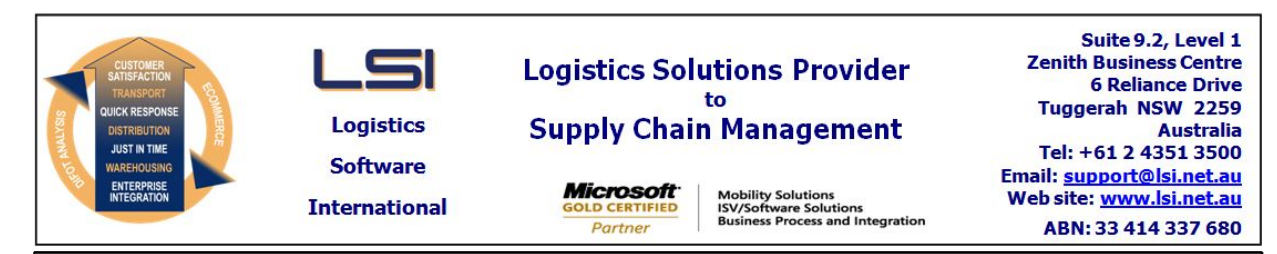

## iSupply software application - release advice - version 9.70.1.1

## Prerequisites - iSupply

<u> Prerequisites - iSupplyRF</u>

Microsoft .NET Compact Framework 3.5

iSupply version 9.69.1.1 Mic Microsoft .NET Framework 4.0 Microsoft Report Viewer 2010 SP1 SAP Crystal Reports Runtime Engine for .NET Framework 4

#### iSupply release and version details

iSupply version: Release status: Applications released:

9.70.1.1 General release iSupply, iSupplyWeb, iSupplyRF

This release must be installed to the test environment and user acceptance tested before installation to the live environment

## iSupply version 9.70.1.1 MSI path and name: SQL update scripts:

released 06/09/2023 (022304) http://www.lsi.net.au/files/versions/iSupply-9-70-1-1.zip DB9-70-1-1.sql

## **Release inclusions and notes**

| Job-no                    | Code | Details/remarks                                                                                                    |                 |  |
|---------------------------|------|----------------------------------------------------------------------------------------------------|-----------------|--|
| 022290                    | AZ   | Process Packed Order Closure<br>Add ability to process closure/cancel/re-allocate packed orders<br>iSupply                                   |                 |  |
| 022291                    | AZ   | Cluster Picking - Skip<br>Add ability to skip bin locations by aisle, bin etc.<br>iSupplyPortable, iSupply                                   |                 |  |
| 022310                    | AZ   | Cluster Picking - Adjustments<br>Ensure adjustment locations during pick process are pulled correctly<br>iSupplyPortable                     |                 |  |
| 022312                    | AZ   | Import Inventory Balanaces - CNP423G<br>Add inventory balances program adjust stock based on previous imports<br>iSupply, eCS                |                 |  |
| 022314                    | AZ   | Picking/Packing Preparation - Pick labels<br>Pick label format improvements<br>iSupply                                                       |                 |  |
| 022315                    | AZ   | Set Up Scheduled Task<br>Add option to run after linked task<br>iSupply, eCS                                                                 |                 |  |
| 022318                    | AZ   | Import Inventory Balances - XXX422P<br>Add file date time validity checks<br>iSupply, eCS                                                    |                 |  |
| 022325                    | AZ   | Cluster Picking<br>Allow over picks - configured by trading partner<br>iSupply, iSupplyPortable                                              |                 |  |
| 022330                    | AZ   | Cluster Picking<br>Improve handling of zero packed pickslips when close without consignment is<br>turned on<br>eCS, iSupply, iSupplyPortable |                 |  |
| 022336                    | AZ   | Import Pick Confirmations - PPG431P2<br>Extend product movement logging to include order details<br>iSupply, eCS                             |                 |  |
| New maintainable settings |      |                                                                                                    |                 |  |
| Setting                   |      |                                                                                                    | Details         |  |
|                           |      |                                                                                                    | Linked task     |  |
|                           |      |                                                                                                    | Allow over pick |  |

# Import/export file format changes

Transaction

Data fields

| Inventory Balance Import - Adjust stock                     | Adds functionality to adjust stock based on bin specific inventory balances                   |
|-------------------------------------------------------------|-----------------------------------------------------------------------------------------------|
| Inventory Balance Import - Generic                          | Added configuration to invalidate files older than a certain time period by file DateModified |
| Inventory Balance Import - Generic CSV                      | Added configuration to invalidate files older than a certain time period by file DateModified |
| Inventory Balance Import - PPG                              | Added configuration to invalidate files older than a certain time period by file DateModified |
| Miscellaneous Interface - Import Trading<br>Partner Details | Add allow over pick setting                                                                   |

## <u>Notes</u>

Import Inventory Blanaces - XXX422P

-----

New configuration key has been added to eCS and Windows to add an additional layer of validation to invalidate files that are older than a certain time period.

New Key: InventoryBalanceFileValidityMinutes

Specifies a number of minutes the files remain valid for. If no value is specified, it will default to unrestricted.

Example for 1 day. <add key="InventoryBalanceFileValidityMinutes" value="1440" />

#### iSupply install steps for this release when upgrading from iSupply version 9.69.1.1

#### **Preparation**

- 1. Ensure all users are logged out of iSupply and cannot log in.
- 2. Stop the eCS service on the server that runs it.
- 3. Stop any external processes that may access the iSupply database.
- 4. Make a backup copy of the iSupply SQL database.

#### Application server (x86)

- 1. Uninstall the currently installed iSupply Windows version via Control Panel.
- 2. Uninstall the currently installed iSupply eCS Service version via Control Panel.
- 3. Install iSupply Windows 9-70-1-1.msi by running "setup.exe".
- 4. Ensure that the configuration file "C:\Program Files\LSI\iSupply Windows\iSupplyWindows.exe.config" has been updated with the server and database names.
- 5. Install iSupply eCS Service 9-70-1-1.msi by running "setup.exe".
- 6. Ensure that the configuration file "C:\Program Files\LSI\iSupply eCS Service
- \iSupplyeCSService.exe.config" has been updated with the server and database names.

#### Application server (x64)

- 1. Uninstall the currently installed iSupply Windows version via Control Panel.
- 2. Uninstall the currently installed iSupply eCS Service version via Control Panel.
- 3. Install iSupply Windows 9-70-1-1 x64.msi by running "setup.exe".

4. Ensure that the configuration file "C:\Program Files\LSI\iSupply Windows\iSupplyWindows.exe.config" has been updated with the server and database names.

- 5. Install iSupply eCS Service 9-70-1-1 x64.msi by running "setup.exe".
- 6. Ensure that the configuration file "C:\Program Files\LSI\iSupply eCS Service
- $\label{eq:service} \ensuremath{\mathsf{viSupplyeCSService.exe.config}}\xspace \ensuremath{\mathsf{has}}\xspace \ensuremath{\mathsf{been}}\xspace \ensuremath{\mathsf{viSupplyeCSService.exe.config}}\xspace \ensuremath{\mathsf{has}}\xspace \ensuremath{\mathsf{been}}\xspace \ensuremath{\mathsf{has}}\xspace \ensuremath{\mathsf{been}}\xspace \ensuremath{\mathsf{has}}\xspace \ensuremath{\mathsf{beensuremath{\mathsf{viSupplyeCSService.exe.config}}\xspace \ensuremath{\mathsf{has}}\xspace \ensuremath{\mathsf{beensuremath{\mathsf{has}}}\xspace \ensuremath{\mathsf{has}}\xspace \ensuremath{\mathsf{has}}\xspace \ensuremath{\mathsf{beensuremath{\mathsf{has}}}\xspace \ensuremath{\mathsf{has}}\xspace \ensuremath{\mathsf{has}}\xspace \ensure$
- 7. NGEN iSupply Windows
- 7.1. Place the files "ngen.exe" and "NGENiSupplyWindows.bat" into iSupply's installation directory (Default: "C:\Program Files\LSI\iSupply Windows\Client\").
  7.2. Run the NGENiSupplyWindows.bat from command prompt as an Administrator
- 8. NGEN iSupply eCS Service
- 8.1. Place the files "ngen.exe" and "NGENiSupplyeCSService.bat" into iSupply's installation directory (Default: "C:\Program Files\LSI\iSupply eCS Service\Client\").
- 8.2. Run the "NGENiSupplyeCSService.bat" from command prompt as an Administrator

#### Web server (x86)

- 1. Uninstall the currently installed iSupply Web Services version via Control Panel.
- 2. Uninstall the currently installed iSupply Web version via Control Panel.
- 3. Install iSupply Web Services 9-70-1-1.msi by running "setup.exe".
- 4. Ensure that the configuration file "C:\inetpub\wwwroot\iSupplyWebServices\Web.config" has been updated with the server and database names.
- 5. Install iSupply Web 9-70-1-1.msi by running "setup.exe".
- 6. Ensure that the configuration file "C:\inetpub\wwwroot\iSupplyWeb\Web.config" has been updated with the URL of the iSupplyWebServices.

#### Web server (x64)

- 1. Uninstall the currently installed iSupply Web Services version via Control Panel.
- 2. Uninstall the currently installed iSupply Web version via Control Panel.
- 3. Install iSupply Web Services 9-70-1-1 x64.msi by running "setup.exe".
- 4. Ensure that the configuration file "C:\inetpub\wwwroot\iSupplyWebServices\Web.config" has been updated with the server and database names.
- 5. Install iSupply Web 9-70-1-1 x64.msi by running "setup.exe".
- 6. Ensure that the configuration file "C:\inetpub\wwwroot\iSupplyWeb\Web.config" has been updated with the URL of the iSupplyWebServices.

#### Database server

1. Run the following database update script(s) (using SQL Server Management Studio) to update the iSupply database: DB9-70-1-1.sql.

#### **Finalisation**

- 1. Test run iSupply.
- 2. Start the eCS service on the server that runs it.
- 3. Start any external processes that may access the iSupply database.
- 4. Allow users to login to iSupply.